# **DTN/SUPPLIER IMPORT**

#### Description

Options on this menu are related to downloading Rack Prices. Credit Cards, Invoices and EFTs may also be downloaded from this menu if you have purchased the modules and they have been installed and tested by Petro-Data.

#### MENU SELECT

From the Jobber Menu, select - DTN/Supplier Import

| DTN/Supplier Impor  | t               |
|---------------------|-----------------|
| DTN Cross Reference | Index DTN Files |
| Invest Deals Drives | VIII Orean Defe |

Import Rack Prices
 XML Cross Reference

XML Install

- Rack Price Report
   Import Transactions
  - Restore Import File
- DTN Install
   Browse and Fix

## **DTN Cross Reference**

### Description

The Cross Reference file is used during the import process to assign DTN vendor, terminal, and item codes to Petro-Data Vendor, Terminal, and Item codes. There should be only one record for each item per vendor/terminal. Each item has a sort code (usually 1-10 or so). If you do not want to download certain prices, they can be coded '99' which means skip.

When new racks are added at DTN, you will be prompted for the corresponding Petro-Data codes during the import at which time you can code them or skip them.

From the DTN/Supplier Import submenu, select - DTN Cross Reference.

- 1. Add, Change, Delete a Vendor/Terminal File
- 2. Cross Reference Report
- 3. Browse DTN Cross Reference File
- F. Send Rack Changes to Cross Ref file
- Q. Quit to Menu (F)
  - Select an Option Q

### 1. Add, Change, Delete a Vendor/Terminal File

### Description

The Cross Reference Report is a listing of everything in the Cross Reference File.

From the DTN Cross Reference submenu, select - *Add, Change, Delete a Vendor/Terminal File.* 

Note: It is best to add records to this file during the download process. To add them here, you would have to know the exact DTN information.

|     | Practice ***** Ad      | ld, Change, | Delete | DTN C | ross | Ref | * |
|-----|------------------------|-------------|--------|-------|------|-----|---|
| 1.  | DTN Vendor No.         |             |        |       |      |     |   |
| 2.  | DTN Terminal ID        |             | Term   | Name  |      |     |   |
| 3.  | Item Desc              |             |        |       |      |     |   |
| 4.  | Brand Code             |             |        |       |      |     |   |
| 5.  | Petro-Data Vendor No.  |             |        |       |      |     |   |
| 6.  | Petro-Data Terminal    |             |        |       |      |     |   |
| 7.  | Petro-Data Item Number |             |        |       |      |     |   |
| 8.  | Sort Code              |             |        |       |      |     |   |
| 9.  | Low Price Code         |             |        |       |      |     |   |
| 10. | Superfund Cr           | Crd         | (      | Other |      |     |   |

'Enter DTN Vendor Name. F2=Lookup Q=Quit'

### 2. Cross Reference Report

#### Description

The Cross Reference Report is a listing of everything in the Cross Reference File.

From the DTN/Supplier Import submenu, select - Cross Reference Report.

### **Enter Cross Reference Report Options:**

*Output to:* S=Screen P=Printer F=Text File Q=Quit

#### Enter The Date.

The current system date displays. Press *enter* to accept the date or enter a report date. This date has no affect on the report.

### Is Everything Ok? (Y/N/P=Printer/Q=Quit).

Y - print the report using the selected printer or screen.

N - Select another printer or Q to quit without printing.

| Date: ( | 03/14/2013   | E         | ractice      |                     | Page No.                |
|---------|--------------|-----------|--------------|---------------------|-------------------------|
| Time: 3 | 17:43:27 DTN | Cross Ref | ference      | Report 03/14/2013   | 1                       |
| Vendor  |              | Term ID   | Item<br>Item | Desc                | Brand Type<br>Sort Code |
| CHEVRON | BRANDED      | FTWR, CH  | CONV         | 87 UNLEADED LOW RVP | 7.8<br>B<br>99          |
| CHEVRON | BRANDED      | FTWR, CH  | CONV         | 87 UNLEADED OCTANE  | в                       |
| CHV     | 21W          |           | ONL          |                     | -                       |
| CHEVRON | BRANDED      | FTWR, CH  | CONV         | 89 MIDGRADE LOW RVP | 7.8<br>B<br>99          |
| CHEVRON | BRANDED      | FTWR, CH  | CONV         | 89 MIDGRADE OCTANE  | в                       |
| CHV     | FTW          |           | MID          |                     | 2                       |
| CHEVRON | BRANDED      | FTWR, CH  | I CONV       | 93 PREMIUM LOW RVP  | 7.8<br>B<br>99          |

### 3. Browse DTN Cross Reference File

#### Description

The Browse DTN Cross Reference file allows you to look at the records in the file. You can also FIX several problems. Make an item inactive so the prices are ignored. Make an item active to start receiving a price.

Look for duplicate records for the same item and make one inactive.

From the DTN/Supplier Import submenu, select - Browse DTN Cross Reference File.

Enter a Vendor to view only those records.

Sort Option. Select a sort option.
Show Deleted. Y or N
Show Exceptions: Select ONE exception.
Purge Records with Old Prices. N (Check with Petro-Data first)

| Browse DTN Rack Cross | Reference             |                                      |     |          |            |          |       | -    |     | ×  |
|-----------------------|-----------------------|--------------------------------------|-----|----------|------------|----------|-------|------|-----|----|
| Petro-Data Vendor     | QD                    | TN Vendor                            |     |          | ew         |          |       |      |     |    |
| Sort Option: • D      | TN Vendor O Your Vend | or Show Deleted?                     |     | S        | how        |          |       |      |     |    |
| Show Exceptions       | • All C Active Only   | C 99 Current Date C Active Old Date  |     | E        | xit        |          |       |      |     |    |
| Purge Records w       | ith Old Prices        | SS Current Date Active Old Date      |     |          |            |          |       |      |     |    |
| Your Vendor CHV       | Q Your Terminal       | FTW Q Your Item RSP                  |     | C Seaso  | n 🗌        |          |       |      |     |    |
| DTN Vendor Name       | DTN Terminal Name     | DTN Item Description                 | ~Cd | Price    | ~Rack Date | Vendor   | ~Term | Item | Isc |    |
| CHEVRON BRANDED       | FTWR CHEVRON          | CONV 87 UNLEADED LOW RVP 7.8         | 99  | 0.000000 | 09/09/2006 | Terraor  |       |      | 00  | 13 |
| CHEVRON BRANDED       | FTWR CHEVRON          | CONV 89 MIDGRADE LOW RVP 7.8         | 99  | 1.786000 | 09/09/2006 | <u> </u> | -     |      | _   | †  |
| CHEVRON BRANDED       | FTWR CHEVRON          | CONV 93 PREMIUM LOW RVP 7.8          | 99  | 1.864000 | 09/09/2006 |          |       |      | _   | t  |
| CHEVRON BRANDED       | FTWR CHEVRON          | CONV 87 UNLEADED OCTANE              | 1   | 1.786000 | 09/09/2006 | CHV      | FTW   | UNL  | _   | t  |
| CHEVRON BRANDED       | FTWR CHEVRON          | CONV 89 MIDGRADE OCTANE              | 2   | 1.864000 | 09/09/2006 | CHV      | FTW   | MID  | _   | t  |
| CHEVRON BRANDED       | FTWR CHEVRON          | CONV 93 PREMIUM OCTANE               | 3   | 1.931000 | 09/09/2006 | CHV      | FTW   | SUP  | _   | t  |
| CHEVRON BRANDED       | FTWR CHEVRON          | LOW SULFUR #2 CLEAR LED DIESEL       | 7   | 2.112000 | 09/09/2006 | CHV      | FTW   | LSD  | _   | Ť. |
| CHEVRON BRANDED       | FTWR CHEVRON          | RFG 87 UNLEADED WITH 10% ETHANOL 7.4 | 4   | 1.840000 | 09/09/2006 | CHV      | FTW   | RUN  |     | Ť  |
| CHEVRON BRANDED       | FTWR CHEVRON          | RFG 89 MIDGRADE WITH 10% ETHANOL 7.4 | 5   | 1.918000 | 09/09/2006 | CHV      | FTW   | RMD  |     | Ť  |
| CHEVRON BRANDED       | FTWR CHEVRON          | RFG 93 PREMIUM WITH 10% ETHANOL 7.4  | 6   | 1.985000 | 09/09/2006 | CHV      | FTW   | RSP  |     | T. |
| CHEVRON BRANDED       | FTWR CHEVRON          | ULTRA LOW SULFUR #2 LED DIESEL CLEAR | 7   | 2.112000 | 09/09/2006 | CHV      | FTW   | LSD  |     | T  |
| CITGO BRANDED         | CDML TRUMAN           | CONV 87 UNLEADED LOW                 | 99  |          |            |          |       |      |     | Ť  |
| CITGO BRANDED         | CDML TRUMAN           | CONV 87 UNLEADED OCT                 | 99  | 1.961000 | 01/04/20   |          |       |      |     | Ť  |
| CITGO BRANDED         | CDML TRUMAN           | CONV 89 MIDGRADE OCT                 | 99  | 1.961000 | 01/04/20   |          |       |      |     | Ť  |
| CITGO BRANDED         | CDML TRUMAN           | CONV 93 PREMIUM OCTA                 | 99  | 1.961000 | 01/04/20   |          |       |      |     | T  |
| CITGO BRANDED         | CDML TRUMAN           | LOW SULFUR #2 CLEAR                  | 99  | 1.961000 | 01/04/20   |          |       |      |     | Т  |
| CITGO BRANDED         | CDML TRUMAN           | LOW SULFUR #2 DIESEL                 | 99  | 1.961000 | 08/13/20   |          |       |      |     | Т  |
| OTCO DOMINED          | ODUE TOURIAN          | CONVOTINE FADED LOW                  | 00  | 4.064000 | 10/04/00   |          |       |      |     | T  |

When a record is highlighted, your vendor, terminal and item display in the header.

#### **Important Data Fields:**

| Cd 9     | 99 Th     | ese records were skipped when you first imported. Vendor/Terminal/Item |
|----------|-----------|------------------------------------------------------------------------|
|          | fie       | lds are usually blank.                                                 |
| Price    | Th        | is shows the last PRICE imported for this item.                        |
| Rack Dat | te Th     | is shows the DATE of the last price.                                   |
| DTN Ver  | ndor Nam  | e: Imported information.                                               |
| DTN Ter  | minal Na  | ne: Imported information.                                              |
| DTN Iter | n Descrip | tion: Imported information.                                            |

**OPTION BUTTONS**. Click on the button or press the underlined letter.

<<u>N</u>ew> Start a new Cross Reference file browse.

<<u>Show</u>> Display the data using the selected options.

<**Exit**> Exit the Cross Reference file Browse.

#### **Fix Options:**

| Inactive   | Make an item inactive by putting '99' in the Cd field.                             |
|------------|------------------------------------------------------------------------------------|
| Active     | Change <i>Cd</i> to another number. Fill in the Petro-Data information if known or |
|            | the import program will prompt for it.                                             |
| Duplicates | Find two prices on the browse, or the two items that have the same price. Either   |
|            | there are two records exactly alike (delete one or put 99 in Cd) or two different  |
|            | items are cross referenced to the same item in Petro-Data (correct the Petro-Data  |
|            | item).                                                                             |

## F. Send Rack Changes To Cross Ref File

### Description

This process updates the Cross Reference File with any changes you made in the Vendor Rack files such as adding superfund or discount items.

From the DTN/Supplier Import submenu, select - Send Rack Changes to Cross Ref file.

# **IMPORT RACK PRICES**

### Description

This is the option you use to connect to the FTP site and download prices. The file is captured and copied to a folder such as DTNRACK on your Petro-Data drive. The date and time of import are captured with the file. This allows you to restore the file and import prices without going back to the FTP site.

From the DTN/Supplier Import submenu, select - Import Rack Prices.

*Output to:* S=Screen P=Printer F=Text File Q=Quit

## Download from DTN FTP site? (Y/Q/N=Already have file).

- Y Connect to the FTP site and download a file.
- **N** Do NOT connect to the FTP, a restored file is already in the directory.
- **Q** Quit without importing or downloading.

### Ignore terminals with code 99 (Y/N).

- Y Ignore and skip terminals that have already been coded 99.
- **N** Show all prices in the import file even if terminals are coded 99 in the Cross-Ref File.

### Omit dates less or Equal to the following date:.

Enter the 'OMIT' date. This is usually the date of the last prices you downloaded or two days ago (if you import in the morning).

For example, today is Friday, March 15, 8am. The last prices I downloaded were for Wednesday, March 13 (1800) so that is my omit date. I already have all prices PRIOR to that date. Prices will download beginning with any price changes AFTER March 13 at 18:00. On Monday morning, the omit date is usually last Thursday. If you were sick Monday and Tuesday and no one downloaded prices, then your omit date is still last Thursday.

## Is Everything Ok? (Y/N/D=Debug/Q=Quit).

Y - print the report using the selected printer or screen.

- D Debug
- N or Q quit without importing prices.

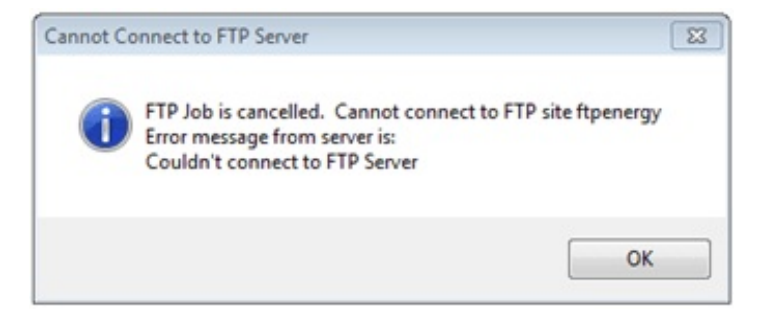

This message is usually from the FTP site. There is no connection. Try again later.

# **RACK PRICE REPORT**

The rack price report lists all the rack prices for the day by Vendor and Terminal for each type of fuel. This allows easy comparison of prices when giving quotes to customers. Also, you will know which terminal has the best prices for the day.

## Menu Select

From the DTN/Supplier Import Submenu, select - Rack Price Report.

| а каск Рпсе кероп                           |                                                                                                    | 5    |
|---------------------------------------------|----------------------------------------------------------------------------------------------------|------|
| Printer HF                                  | P LaserJet 1020 🔗                                                                                                |      |
| Rack Date 0                                 | 03/01/2013 Cut Off Time 18 00 Range of D                                                                         | ates |
|                                             |                                                                                                    |      |
| Customer Rep                                | port                                                                                                    |      |
| ☐ Customer Rep ✓ Gross Price                | Oil Spill Other Chg Discount Net Price                                                                           |      |
| Customer Rep<br>Gross Price<br>Other Option | port Coll Spill Cother Chg Colscount Courter Price                                                               |      |
| Customer Rep<br>Gross Price<br>Other Option | oort<br>Coil Spill Cother Chg Discount Net Price<br>ons<br>Vendor Q Terminal Q Copies                            | 1    |
| Customer Rep<br>Gross Price<br>Other Option | Fort<br>Oil Spill Other Chg Discount Net Price<br>Vendor Q Terminal Q Copies<br>Edit Print Display Exit Save Opt | 1    |

Printer. Accept the default or select a printer.

**Rack Date**. Enter the Date (or click the calendar and select) and time of the Rack Prices to be printed on the report.

**Range of Dates.** Check this option to print prices for a range of dates. Enter 'End Date' and time. You may leave the time blank and prices for all times within the dates selected will print.

Note. This is a good way to find rack price records that might have been added in error.

Customer Report. Check this option to print prices for a specific customer.

**Gross Price.** Check if you want Gross Prices to print on the report. **Oil Spill.** Check if you have an amount in this field and want it to print. **Other Charge.** Check if you have an amount in this field and want it to print. **Discount.** Check if you have an amount in this field and want it to print. **Net Price.** Check if you want the Net Prices to print on the report (Net = Gross -Oil Spill - Other Charge - Discount).

#### OTHER OPTIONS

**Omit Zeroes.** Check to print only items with prices on the list. Leave off any racks with 0.00 price.

**Vendor.** Enter a vendor code to print only prices for ONE vendor. **Terminal.** Enter a terminal to print only prices for ONE vendor and terminal.

Copies. Enter the number of copies to print.

**OPTION BUTTONS**. Click on the button or press the underlined letter.

 $\leq \underline{E}$ dit> Click on the field to be changed or Press E or click the Edit button to change a field.

<<u>P</u>rint> Click on Print to print the Rack Price Report.

<<u>D</u>isplay> Click to Display the report.

<**E**<u>x</u>**it**> Click on Exit to quit.

<<u>Save Opt</u>> This saves the report Options you selected (Gross, Omit Zeros, etc.). The next time you select the Rack Price Report, the checked options you saved will be already marked.

| Print Preview    |                   | ×                    |               |            |                |          |           |           |
|------------------|-------------------|----------------------|---------------|------------|----------------|----------|-----------|-----------|
| I <b>∢</b> ∢   ⊄ | 3   ▶ ▶    100% ▼ |                      |               |            |                |          |           |           |
| Petro-           | Data Inc.         |                      |               |            |                |          | Page 1    |           |
| 11503<br>Suite   | Jones Maltsberger |                      |               | DDED       |                |          | Daily     | Rack      |
| San A            | ntonio, Tx 78247  |                      | JU            | DDER       |                |          | Drice     |           |
| 210-54           | 45-4774           |                      |               | v          |                |          | FILCE     |           |
| Vendor           | • Terminal        | e ⊢arm<br>•Date/Time | • Fuel Type • | Rack Price | ,<br>Oil Spill | Oth Chg  | Discount  | Net Price |
| BRAND            | SAN ANTONIO       | 02/21/2012 1800      | HIGH          | 3.530000   | 0.009000       | 0.000000 | -0.035300 | 3.503700  |
| BRAND            | SAN ANTONIO       | 02/21/2012 1800      | L S DIESEL    | 3.730000   | 0.009000       | 0.000000 | -0.037300 | 3.701700  |
| BRAND            | SAN ANTONIO       | 02/21/2012 1800      | PLUS          | 3.690000   | 0.009000       | 0.000000 | -0.036900 | 3.662100  |
| BRAND            | SAN ANTONIO       | 02/21/2012 1800      | PROPANE       | 3.770000   | 0.009000       | 0.000000 | -0.037700 | 3.741300  |
| BRAND            | SAN ANTONIO       | 02/21/2012 1800      | UNLEADED      | 3.690000   | 0.009000       | 0.000000 | -0.036900 | 3.662100  |
| BRAND            | SAN ANTONIO       | 02/21/2012 1800      | UNLEADED      | 3.530000   | 0.009000       | 0.000000 | -0.035300 | 3.503700  |
| BRAND            | SAN ANTONIO       | 02/21/2012 1800      | UNLEADED      | 3.430000   | 0.009000       | 0.000000 | -0.034300 | 3.404700  |
| BRAND            | SAN ANTONIO       | 02/21/2012 1800      | SUPREME UNL   | 3.530000   | 0.009000       | 0.000000 | -0.035300 | 3.503700  |
| BRAND            | SAN ANTONIO       | 02/21/2012 1800      | UNLEADED      | 3.430000   | 0.009000       | 0.000000 | -0.034300 | 3.404700  |

Customer Rack Price Report

# **IMPORT TRANSACTIONS**

The Import Transactions option is used to import Credit Cards, Vendor Purchase Invoices, Vendor EFTs and XML Prices (used if prices are imported from a source other than DTN. Included in the program is the automatic connection to the DTN.

# **Menu Select**

From the DTN/Supplier Import Submenu, select - Import Transactions.

Practice \*\*\*\*\* Import Transaction Files \*\*\*\*\*

Please confirm your User ID KF Do you want to download a new file from the FTP Y Select Files: 1=CC 2=Inv 3=EFT 4=XML Racks 2 Enter batch number (used to name the downloaded file) 20130315 Ready to import data files? (Y/N/Q) Y

# **DTN INSTALL**

The DTN Install program is set up by <u>Petro-Data</u> when the programs are loaded on your computer.

### **Menu Select**

From the DTN/Supplier Import Submenu, select - DTN Install

|     | Practice *** DTN :         | Inter | face Install | l Prog | ram *** 03/ | 15/2013 |         |
|-----|----------------------------|-------|--------------|--------|-------------|---------|---------|
| Ent | er Password (Q=Quit) DTN   |       |              |        |             |         |         |
| 1   | Choose Drive Type: F=Flop  | ppy   | H=Hard driv  | ve H   |             |         |         |
| 2   | Enter diskette name or dis | sk di | rectory      | F      | :\DTNRACK\  |         |         |
| 3   | Type of file: D=DBF        | C=Co  | mma Delimite | ed     | F=Flat      | с       |         |
| 4   | Name of file               | EXPO  | RT.CSV       |        |             |         |         |
| 5   | Date Type                  | 1     |              |        |             |         |         |
| 6   | Auto Download from FTP sit | te?   | Y            |        |             |         |         |
| 7   | FTP Job Id                 |       | DTNRACK      |        |             |         |         |
| 8   | Regular Report             |       | ARCOST1      | Custo  | mer Report  |         | ARCOST2 |
| Ok  | ? (Y/N)                    |       |              |        |             |         |         |

# **INDEX DTN FILES**

The Index program recreates the index files that keep the programs running efficiently. It only takes a few seconds and should run even if other people are in Petro-Data, unless someone else is importing. If any errors occur, get everyone out and try again.

## Menu Select

From the DTN/Supplier Import Submenu, select - Index DTN Files.

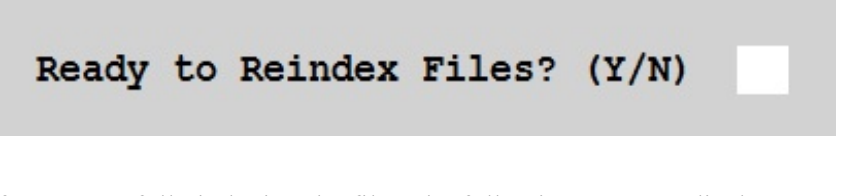

After successfully indexing the files, the following message displays.

| Finshed indexing | g. Press enter |
|------------------|----------------|
|------------------|----------------|

# XML CROSS REFERENCE

Similar to the DTN cross reference file, the XML file has the same information for files in a file that you might have gone to a vendor website and downloaded. Special programming is needed for any import from somewhere other than DTN.

### Menu Select

From the DTN/Supplier Import Submenu, select - XML Cross Reference.

```
Practice *** Internet Cross Reference File ***
1. Add, Change, Delete a Vendor/Terminal File
2. Cross Reference Report
3. Browse and Fix Cross Reference File
F. Send Rack Changes to Cross Ref. File
Q. Quit to Menu
Select an Option Q
```

#### 1. Add, Change, Delete a Vendor/Terminal File

The F2 lookup used for each field will help you display a record that needs to be changed. Once a valid record is displayed, use the following options to display others:

Vendor, Terminal ID, and Product ID are needed to display a record. Display a report first and make a note of valid information. Once a record is displayed, use the Forward and Back feature to navigate the file.

| Practice *****                                                                                                    | Add, Change, Delete Cross Ref *****                                 |  |
|----------------------------------------------------------------------------------------------------|---------------------------------------------------------------------|--|
| <ol> <li>Vendor</li> <li>Terminal ID</li> <li>Product ID</li> <li>Product Name</li> </ol>                                                                         | CHEV Chevron Oil Company<br>FTWO FORT WORTH, TX<br>MU C<br>CHV MU C |  |
| <ol> <li>5. Petro-Data Vendor No.</li> <li>6. Petro-Data Terminal</li> <li>7. Petro-Data Item Number</li> <li>8. Sort Code</li> <li>9. Leur Drice Code</li> </ol> | CHEVRO<br>FTW<br>PLC Fuel TypePLC<br>90                             |  |
| 10. Superfund 0.000000 Cr                                                                                                    | Crd 0.00000 Other 0.00000                                           |  |
| Enter field number to ch                                                                                                    | ange D = Delete C = Continue                                        |  |

**Enter field number to change.** Change a field on this screen. Not all fields can be changed.

- $\mathbf{D}$  = Delete the record.
- **C** = Continue (and then Quit)
- $\mathbf{F}$  = Forward to show the next record.
- $\mathbf{B}$  = Backward to the previous record.

### 2. Cross Reference Report

This is a list of cross reference records. Use this list to get valid information to enter in the Add, Change, Delete option.

```
Practice *** Cross Reference Report
Display report on screen
Enter the Date 04/17/2013
Is everything OK? (Y/N)
```

See DTN Cross Reference Report earlier in this chapter for an example.

### 3. Browse and Fix Cross Reference File

This option allows you to edit the cross reference records. If a record was set up incorrectly, you can change the Petro-Data Item code.

The browse fix program will let you change the Cross Reference file.

You also have the ability to mess it up if you are not careful.

Choose: 1=Look Only 2=Look and Fix 1

| Vendorid | Termid | Prodid   | Vendor | Terminal | Item    |
|----------|--------|----------|--------|----------|---------|
| CHEV     | FTW0   |          | CHEVRO | FTW      | CDL     |
| CHEV     | FTW0   | LS DF2   | CHEVRO | FTW      | CDL     |
| CHEV     | FTW0   | MUC      | CHEVRO | FTW      | PLC     |
| CHEV     | FTW0   | MU RFG N | CHEVRO | FTW      | PL      |
| CHEV     | FTW0   | PUC      | CHEVRO | FTW      | SUC     |
| CHEV     | FTW0   | PURFGN   | CHEVRO | FTW      | SU      |
| CHEV     | FTW0   | RUC      | CHEVRO | FTW      | UNC     |
| CHEV     | FTW0   | RU RFG N | CHEVRO | FTW      | UN      |
| CONOCO   | 005071 | 0039     | CONOCO | SOU      | CDL     |
| CONOCO   | 005071 | 4551     | CONOCO | SOU      | UN      |
| CONOCO   | 005071 | 4560     | CONOCO | SOU      | SU      |
| CONOCO   | 133106 | 0015     |        |          |         |
| CONOCO   | 133106 | 0039     |        |          |         |
| CONOCO   | 133106 | 0042     |        |          |         |
| CONOCO   | 158526 | 0015     |        |          |         |
| CONOCO   | 158526 | 0016     |        |          |         |
| CONOCO   | 158526 | 0039     |        |          |         |
| CONOCO   | 158526 | 4731     |        |          |         |
| CONOCO   | 602396 | 0015     | AMOCO  | GTX      | 110 055 |
| CONOCO   | 602396 | 0016     | BRAND  | SA       | UNL     |
| CONOCO   | 602396 | 0039     |        |          |         |
| CONOCO   | 602396 | 0042     |        |          |         |

Add missing Vendor/Terminal/Item information if necessary.

## F. Send Rack Changes to Cross Ref. File

This process updates the Cross Reference File with any changes you made in the Vendor Rack files such as adding superfund or discount items.

From the XML Cross Reference submenu, select - Send Rack Changes to Cross Ref file.

This system takes the superfund and other charges in your rack file and it copies them to your DTN cross reference file. Press enter.

## XML INSTALL

The XML install is set up by Petro-Data when the programs are installed. XML is used when prices and credit cards will be downloaded from a vendor website instead of from DTN. Custom programs and install are necessary after files are analyzed by Petro-Data.

## **RESTORE IMPORT FILE**

When you connect to the FTP site and download a file, Petro-Data puts a backup of that file in a directory (usually \DTNRACK or \DTNCC for example). If for some reason the import is not completed, you can restore one of those files to the active import file without going back to the website or DTN. In most cases, the files have already been cleared at DTN to avoid sending duplicates.

Once the file is restored, you can proceed with the import process without connecting to the FTP site as directed by the program.

## **Menu Select**

From the DTN/Supplier Import menu, select Restore Import File.

#### DTN/SUPPLIER IMPORT 16

| Import File | e Lookup Scre | en <enter< th=""><th>r&gt;=Select <esc></esc></th><th>=No Select</th><th>×</th></enter<> | r>=Select <esc></esc> | =No Select            | ×        |
|-------------|---------------|------------------------------------------------------------------------------------------|-----------------------|-----------------------|----------|
| Batchno     | Impdate       | Imptime                                                                                  | Doctype               | Filename              | Filedir  |
|             | 02/15/2008    | 13:45:35                                                                                 | RACK PRICES           | T:\DTNRACK\EXPORT.CSV |          |
| 20080215    | 02/15/2008    | 14:03:03                                                                                 | CREDIT CARDS          | T:\DTNCC\CRECARD.TXT  | T:\DTNCi |
| 20080625    | 06/25/2008    | 15:13:16                                                                                 | CREDIT CARDS          | T:\DTNCC\CRECARD.TXT  | T:\DTNC  |
|             | 07/19/2008    | 09:12:14                                                                                 | RACK PRICES           | T:\DTNRACK\EXPORT.CSV |          |
|             | 07/19/2008    | 09:12:34                                                                                 | RACK PRICES           | T:\DTNRACK\EXPORT.CSV |          |
| 1           | 07/19/2008    | 09:16:43                                                                                 | CREDIT CARDS          | T:\DTNCC\CRECARD.TXT  | T:\DTNCi |
| 1           | 07/19/2008    | 10:38:10                                                                                 | CREDIT CARDS          | T:\DTNCC\CRECARD.TXT  | T:\DTNC  |
|             | 08/12/2008    | 07:25:36                                                                                 | RACK PRICES           | T:\DTNRACK\EXPORT.CSV |          |
| 1           | 08/12/2008    | 07:26:10                                                                                 | CREDIT CARDS          | T:\DTNCC\CRECARD.TXT  | T:\DTNCi |
| 20080812    | 08/12/2008    | 10:06:37                                                                                 | CREDIT CARDS          | T:\DTNCC\CRECARD.TXT  | T:\DTNCi |
|             | 09/04/2008    | 08:37:02                                                                                 | RACK PRICES           | T:\DTNRACK\EXPORT.CSV |          |
|             | 09/04/2008    | 08:37:21                                                                                 | RACK PRICES           | T:\DTNRACK\EXPORT.CSV |          |
| 1           | 09/04/2008    | 08:37:51                                                                                 | CREDIT CARDS          | T:\DTNCC\CRECARD.TXT  | T:\DTNCi |
| 1           | 09/04/2008    | 10:33:28                                                                                 | CREDIT CARDS          | T:\DTNCC\CRECARD.TXT  | T:\DTNCi |
| 1           | 09/22/2008    | 19:39:42                                                                                 | CREDIT CARDS          | T:\DTNCC\CRECARD.TXT  | T:\DTNCi |
|             | 10/15/2008    | 07:13:24                                                                                 | RACK PRICES           | T:\DTNRACK\EXPORT.CSV |          |
|             | 10/15/2008    | 07:13:33                                                                                 | RACK PRICES           | T:\DTNRACK\EXPORT.CSV |          |
|             | 10/15/2008    | 07:13:47                                                                                 | RACK PRICES           | T:\DTNRACK\EXPORT.CSV |          |
|             | 10/15/2008    | 13:13:38                                                                                 | RACK PRICES           | T:\DTNRACK\EXPORT.CSV |          |
| 1           | 11/10/2008    | 08:21:12                                                                                 | CREDIT CARDS          | T:\DTNCC\CRECARD.TXT  | T:\DTNCi |

Highlight the batch to restore.

Press <Esc> to exit with NO RESTORE selection. Press <Enter> to Select the Highlighted batch and proceed with restore.

```
You have selected:

Vendor DTN

Rack Date

Time

You have selected file T:\DTNRACK\EXPORT.CSV

Ready to restore the file back to the IMPORT directory? (Y/N)
```

N to quit without restoring.Y to proceed with restore and copy file to import directory.

File was copied. Now import the data again with FTP=N. Press enter

Press <enter> and select 'Import Rack Prices' from the menu.

When 'DOWNLOAD FROM DTN FTP SITE...' displays, enter N. You already have a file to import.

Note: The restore does not unpost anything that has already been successfully imported. If duplicate rack prices are found, you can delete them as usual during the import process.

## **BROWSE AND FIX**

This Browse and Fix is more comprehensive than the options in the DTN and XML Cross Reference menus. There are more options for selecting the data to tix. It also allows you to Browse and Fix BOL and Purchase download cross reference data.

## **Menu Select**

From the DTN/Supplier Import menu, select Browse and Fix.

```
Practice ***** DTN/XML Fix and Browse **

    DTN Invoice Product Codes Cross Reference File
    DTN Invoice Header History File
    DTN Invoice Line Item File
    DTN Misc Items/Taxes for AP Invoices
    DTN Saved Invoices in Keep File
    All Files Exported
    Browse Definition File
    Browse the last CC import File in Detail
    Quit
```

# 1. DTN Invoice Product Codes Cross Reference File

This is the file that cross references the DTN product codes with the Petro-Data item numbers.

From the XML Cross Reference submenu, select - *Browse and Fix*. From the Browse and Fix submenu, select 1 - *DTN Invoice Product Codes Cross Reference File*.

|   | Prodid | Pdescr                     | Dtvendor | Itemno | Vendor |
|---|--------|----------------------------|----------|--------|--------|
| ł | 277    | COMMISSION PAYMENT         | CHE9     |        | CHV    |
| Τ | 277    | JIIP MO GAL CREDIT - PUL   | CHE9     |        | CHV    |
| T | 277    | JIIP S STA ACO MONTHLY PUL | CHE9     |        | CHV    |
| T | 277    | MYST SHOP 100 AWARD        | CHE9     |        | CHV    |
| T | 277    | MYST SHOP 40/40 AWARD      | CHE9     |        | CHV    |
| T | 277    | MYST SHOP ENROLLMENT       | CHE9     |        | CHV    |
| T | 277    | RTS FEE GILBARCO G-SITE    | CHE9     |        | CHV    |
| T | 277    | RTS FEE NUCLEUS            | CHE9     |        | CHV    |
| T | 277    | RTS FEE VERIFONE RUBY      | CHE9     |        | CHV    |
| T | G2     |                            |          | LSD    | CHV    |
| T | G81    | CHEVRON LS TXLED DF2       | CHE9     | LSD    | CHV    |
| t | G95    |                            | CV       | LSD    | CHV    |
| t | GAL    | CT ULS TXLED DF2           | CHE9     | LSD    | CHV    |
| T | 072    |                            | CV       | RMD    | CHV    |
| T | O8H    | CT MU RFG 10.0% NVOC       | CHE9     | BMD    | CHV    |

<Ctrl> <W> to quit and save.

### 2. DTN Invoice Header History File

This is the Invoice Header file.

From the XML Cross Reference submenu, select - *Browse and Fix*. From the Browse and Fix submenu, select 2 - *DTN Invoice Header File*.

Practice \*\*\*\*\* DTN/XML Fix and Browse \*\*\*\*\*

1=Date Order 2=Vendor Order Q=Quit 1

Select an order for the display.

### 3. DTN Invoice Line Item File

This is the Invoice Line Item File.

From the XML Cross Reference submenu, select *- Browse and Fix.* From the Browse and Fix submenu, select *3 - DTN Invoice Line Item File.* 

#### Practice \*\*\*\*\* DTN/XML Fix and Browse \*\*\*\*\*

1=All 2=Saved Q=Quit 2

Select an option for the display.

## 4. DTN Misc Items/Taxes for AP Invoices

These are the cross reference records for miscellaneous items and taxes imported on Vendor purchase invoices.

From the XML Cross Reference submenu, select - Browse and Fix.

#### DTN/SUPPLIER IMPORT 20

From the Browse and Fix submenu, select 4 - DTN Misc Items/Taxes for AP Invoices.

| DTN Misc Items/Taxes for AP Invoices Cross Reference - <ctrl w="">=Quit</ctrl> |        |                            |        |        |      |         |          |      |     |           | 83 |
|--------------------------------------------------------------------------------|--------|----------------------------|--------|--------|------|---------|----------|------|-----|-----------|----|
|                                                                                | Vendor | Description                | Dtrate | TxCode | Rate | Defrate | Discrate | Type | Loc | Miscitem  | -  |
| H                                                                              | CHV    | DEFTAX                     |        |        |      | 0.00    | 0.000000 | M    | 1   | TAX       |    |
| Π                                                                              | CHV    | ETHANOL BLEND CREDIT       | .051   |        |      | 0.00    | 0.000000 | M    | 1   | ED        |    |
| T                                                                              | CHV    | FEDERAL GAS/DIESEL TAX GA  | .184   |        |      | 0.00    | 0.000000 | F    | 1   |           |    |
| Т                                                                              | CHV    | FEDERAL GAS/DIESEL TAX LO  | .244   |        |      | 0.00    | 0.000000 | F    | 1   |           |    |
| Π                                                                              | CHV    | FEDERAL OIL SPILL RECOVERY | .00107 |        |      | 0.00    | 0.000000 | M    | 1   | SUPERFUND |    |
| I                                                                              | CHV    | FEDERAL OIL SPILL RECOVERY | .00119 |        |      | 0.00    | 0.000000 | M    | 1   | MISC      |    |
| I                                                                              | CHV    | STATE MVF ALLOW DEST       | 1.75   |        |      | 0.00    | 0.000000 | M    | 1   | TAX       |    |
| T                                                                              | CHV    | TX GROUNDWATER PROTECTION  | 10.0   |        |      | 0.00    | 0.000000 | M    | 1   | DF        |    |
| T                                                                              | CHV    | TX GROUNDWATER PROTECTION  | 20.0   |        |      | 0.00    | 0.000000 | M    | 1   | MISC      |    |

### 5. DTN Saved Invoices in Keep File

These are the invoices that were not matched with BOLs and brought in to purchasing but were marked as 'keep' during the import process.

From the XML Cross Reference submenu, select *- Browse and Fix.* From the Browse and Fix submenu, select *5 - DTN Saved Invoices in Keep File.* 

#### Practice \*\*\*\*\* DTN/XML Fix and Browse \*\*\*\*\*

| 1=Browse and Del | ete Headers | 2=Browse Lines |
|------------------|-------------|----------------|
| 3=Purge by Date  |             | Q=Quit         |

Select an option.

#### **1. Browse and Delete Headers**

To remove invoices Headers for invoices that might have been entered manually, duplicates, or for some other reason are no longer needed and will not be matched with a BOL and brought into purchasing.

Click the first column and it will turn black. That is marking it for deletion.

| Invoice    | Invdate  | Vendor Name            | Total     |
|------------|----------|------------------------|-----------|
| 7039135859 | 20070118 | Motiva Enterprises LLC | 7101.12   |
| 7039135863 | 20070118 | Motiva Enterprises LLC | 145086.42 |
| 7039135865 | 20070118 | Motiva Enterprises LLC | 7962.76   |

Ready to delete line items records with deleted headers?

Standby while records are deleted.

Finished checking keep records. Press enter.

#### 2. Browse Lines

To remove invoice Line Items that are not needed..

<u>Click the first column and it will turn black</u>. That is marking it for deletion.

|   | Browse AP Invoices in Keep File- <ctrl w="">=Quit</ctrl> |        |                                |        |                 |          |  |  |  |  |  |
|---|----------------------------------------------------------|--------|--------------------------------|--------|-----------------|----------|--|--|--|--|--|
|   | Invoice                                                  | Bol    | ltem                           | Net    | Vendor          | Shipdate |  |  |  |  |  |
| • | 7039135859                                               | 140551 | SH RUL 87 RVP>7.8 CONV ETHER 0 | 3137.0 | Motiva Enterpri | 20070118 |  |  |  |  |  |
| T | 7039135859                                               | 140551 | SH VPOWER 93 RVP>7.8 CONV ETHE | 1016.0 | Motiva Enterpri | 20070118 |  |  |  |  |  |
| Ι | 7039135863                                               | 216348 | SH VPOWER 93 NVOC RFG ETOH 3.5 | 1013.0 | Motiva Enterpri | 20070118 |  |  |  |  |  |
| Π | 7039135863                                               | 216348 | SH RUL 87 NVOC RFG ETOH 3.5-4. | 7889.0 | Motiva Enterpri | 20070118 |  |  |  |  |  |
| T | 7039135863                                               | 216379 | SH VPOWER 93 NVOC RFG ETOH 3.5 | 2029.0 | Motiva Enterpri | 20070118 |  |  |  |  |  |
| T | 7039135863                                               | 216379 | SH RUL 87 NVOC RFG ETOH 3.5-4. | 7084.0 | Motiva Enterpri | 20070118 |  |  |  |  |  |
| Ι | 7039135863                                               | 216382 | SH RUL 87 NVOC RFG ETOH 3.5-4. | 6264.0 | Motiva Enterpri | 20070118 |  |  |  |  |  |
| I | 7039135863                                               | 216392 | SH MUL 89 NVOC RFG ETOH 3.5-4. | 1011.0 | Motiva Enterpri | 20070118 |  |  |  |  |  |
| T | 7039135863                                               | 216392 | SH VPOWER 93 NVOC RFG ETOH 3.5 | 507.0  | Motiva Enterpri | 20070118 |  |  |  |  |  |
|   | 7039135863                                               | 216392 | SH BUL 87 NVOC BEG ETOH 3 5-4  | 6577.0 | Motiva Enterpri | 20070118 |  |  |  |  |  |

Ready to delete line items records with deleted headers?

Standby while records are deleted.

Finished checking keep records. Press enter.

#### 3 = Purge by Date

Remove records for invoices by Date. This allows you to remove old invoices that are not needed.

```
Enter beg and ending dates to purge 01/01/2013 01/31/2013
Ready to purge? (Y/N/Q)
```

### 6. All Files Exported

This is a listing of all files that have been exported from DTN or XML with file names, dates, document types and batch numbers.

From the XML Cross Reference submenu, select *- Browse and Fix.* From the Browse and Fix submenu, select *6 - All Files Exported.* 

| Browse Im | nported Files - <ctrl w="">=Quit</ctrl> |            |              |         | X |
|-----------|-----------------------------------------|------------|--------------|---------|---|
|           | Tfilename                               | Trandate   | Doctype      | Batchno |   |
| T:\DTNR   | ACK\EXPORT.CSV                          | 07/27/2007 | RACK PRICES  |         |   |
| T:\DTNC   | C\CRECARD.TXT                           | 04/27/2005 | CREDIT CARDS | 1       |   |
| T:\DTNR   | ACK\EXPORT.CSV                          | 08/24/2007 | RACK PRICES  |         |   |
| T:\DTNR   | ACK\EXPORT.CSV                          | 08/24/2007 | RACK PRICES  |         |   |
|           |                                         |            |              |         |   |

### 7. Browse Definition File

This is a listing of all types of import files and vendors set up on your computer and the directory used by the import program to copy the file during import.

From the XML Cross Reference submenu, select - Browse and Fix.

Ν

the Browse and Fix submenu, select 7 - *e Definition File*.

```
From
Brows
```

Add a new record?

| 188 | Browse Definition File - <ctrl w="">=Quit</ctrl> |           |        |      |        |       |          |          |            |  |  |
|-----|--------------------------------------------------|-----------|--------|------|--------|-------|----------|----------|------------|--|--|
|     | Jobtype                                          | Dtnvendor | Vendor | FTP? | Cclink | Disc? | Taxallow | BolCost? | Maindir    |  |  |
|     | CC                                               | MOB3      | XON    | Y    | 1      |       |          |          | T:\DTNCC\  |  |  |
| T   | CC                                               | PHB1      | VALERO |      | 1      |       |          |          | T:\DTNCC\  |  |  |
| T   | CC                                               | FHR1      | FLINT  |      | 1      |       |          |          | T:\DTNCC\  |  |  |
|     | CC                                               | PHL9      | PHILLI |      | 1      |       |          |          | T:\DTNCC\  |  |  |
| T   | CC                                               | CLA1      | PREMCO |      | 1      |       |          |          | T:\DTNCC\  |  |  |
| T   | CC                                               | PLA1      | PLACID |      | 1      |       |          |          | T:\DTNCC\  |  |  |
| T   | CC                                               | CIT1      | CITUB  |      | 1      |       |          |          | T:\DTNCC\  |  |  |
| T   | APINV                                            | MOB3      | XON    |      | 1      |       |          |          | T:\DTNINV\ |  |  |
|     | APINV                                            | CIT1      | CITGO  |      | 1      |       |          |          | T:\DTNINV\ |  |  |
| T   | APINV                                            | PHL9      | CONOCO | 1    | 1      |       |          |          | T:\DTNINV\ |  |  |
|     | APINV                                            | STR9      | MOTIVA |      | 1      |       |          |          | T:\DTNINV\ |  |  |
|     | APINV                                            | CHE9      | CHEV   |      | 1      |       |          |          | T:\DTNINV\ |  |  |

# 8. Browse the last CC import File in Detail

This option allows you to look at the last CC import file in detail.

From the XML Cross Reference submenu, select *- Browse and Fix.* From the Browse and Fix submenu, select 8 - *Browse the last CC import File in Detail.* 

|   | Browse Detail Credit Cards - <ctrl w="">=Quit</ctrl> |            |            |                 |         |          |         |         |  |  |  |
|---|------------------------------------------------------|------------|------------|-----------------|---------|----------|---------|---------|--|--|--|
|   | Vendor                                               | Dealerid   | Batchdate  | Descr           | Batchno | Grossamt | Netamt  | <b></b> |  |  |  |
| • | PHILLI                                               | 0000701909 | 04/24/2005 | DISCOVER        | 1       | 36.71    | 35.69   |         |  |  |  |
|   | PHILLI                                               | 0000701909 | 04/24/2005 | AMEX            | 1       | 86.78    | 84.31   |         |  |  |  |
|   | PHILLI                                               | 0000701909 | 04/24/2005 | MASTERCARDFLEET | 1       | 223.21   | 218.35  |         |  |  |  |
| П | PHILLI                                               | 0000701909 | 04/24/2005 | CONOCO          | 1       | 209.11   | 209.11  |         |  |  |  |
|   | PHILLI                                               | 0000701909 | 04/24/2005 | WEXUNIVERSAL    | 1       | 456.53   | 442.87  |         |  |  |  |
|   | PHILLI                                               | 0000701909 | 04/24/2005 | MASTERCARD      | 1       | 459.78   | 448.68  |         |  |  |  |
|   | PHILLI                                               | 0000701909 | 04/24/2005 | VISA            | 1       | 1458.70  | 1423.15 |         |  |  |  |
|   | PHILLI                                               | 0000701909 | 04/26/2005 | CONOCO          | 1       | 21.56    | 21.56   |         |  |  |  |
|   | PHILLI                                               | 0000701910 | 04/24/2005 | WEXUNIVERSAL    | 1       | 50.00    | 48.52   |         |  |  |  |
|   | PHILLI                                               | 0000701910 | 04/24/2005 | 76PERSONAL      | 1       | 43.45    | 43.45   |         |  |  |  |
|   | PHILLI                                               | 0000701910 | 04/24/2005 | DISCOVER        | 1       | 21.03    | 20.40   |         |  |  |  |
|   | PHILLI                                               | 0000701910 | 04/24/2005 | PHILLIPS        | 1       | 96.74    | 96.74   |         |  |  |  |
|   | PHILLI                                               | 0000701910 | 04/24/2005 | CONOCO          | 1       | 106.86   | 106.86  |         |  |  |  |